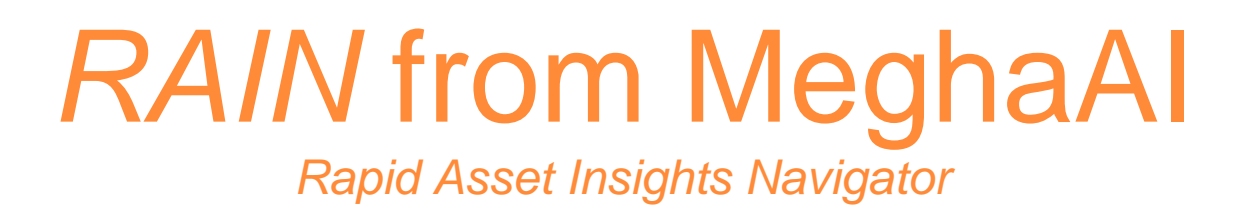

# **Deployment Guide**

Feb 2022

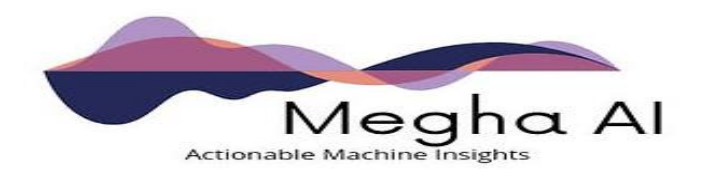

## **Table of Contents**

| INTRODUCTION                                        |    |
|-----------------------------------------------------|----|
| CORE CAPABILITIES OF THE SOFTWARE<br>MEGHAAI ON AWS | 3  |
| COST AND LICENSES                                   |    |
| DEPLOYMENT AND SOLUTION ARCHITECTURE                | 5  |
| DEPLOYMENT PLANNING                                 | 6  |
| AWS ACCOUNT                                         | 6  |
| TECHNICAL REQUIREMENTS                              | 7  |
| DEPLOYMENT RESOURCES                                |    |
| DEPLOYMENT STEPS                                    |    |
| DEPLOYMENT VALIDATION                               |    |
| TROUBLESHOOTING                                     | 14 |
|                                                     | 16 |
| HEALTH CHECK                                        |    |
| BACKUP AND RECOVERY                                 | 24 |
| MAINTENANCE                                         |    |
| SUPPORT                                             |    |

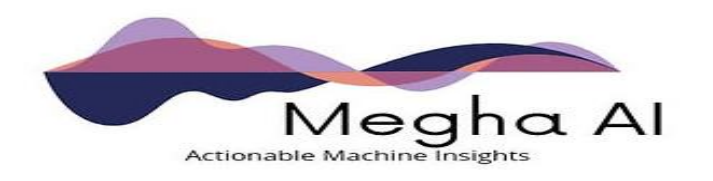

# Introduction

This deployment guide provides step-by-step instructions for deploying MeghaAI on AWS cloud. This guide is for users who want to deploy MeghaAI RAIN (Rapid Actionable Insights Navigator) to enable a digital twin of the plant floor, visualize machine insights, and deploy machine learning models to monitor asset health.

This guide is targeted towards IT and cloud professionals who want to understand the infrastructure requirements of this solution and enable production insights and modeling for end users in their organizations.

## Core Capabilities of the Software

- Asset Navigator
- Insights Generator: configurable dashboard with real time data
- AI/ML based anomaly detection, diagnosis, and conditional monitoring
- Manufacturing Data Lake built using Unified Namespace

### MeghaAI on AWS

MeghaAl software deployed on AWS provides users a powerful platform to visualize and analyze their machines/assets. This guide demonstrates the workflow for installing the necessary services, accessing the platform, and generating insights.

# **Cost and Licenses**

Cost of the AWS services used while running this deployment is the responsibility of the user. The retail license cost is \$100,000 USD per manufacturing plant (100 assets or lower) per annum. For manufacturing site for more 100 assets, contact MeghaAl sales for custom quote.

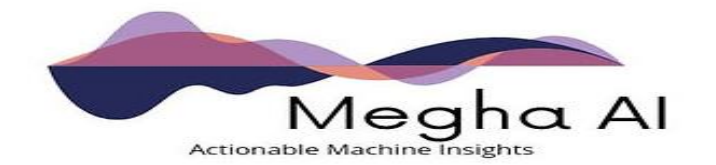

This includes year over year updates of new features, and any customer support for resolving core product issues. Note that the customer may receive discounts depending on the nature and scale of their needs. Software license agreement between MeghaAI and the customer will be established as a contractual agreement with annual invoicing. Once MeghaAI is established in AWS Marketplace, invoicing will be through AWS Marketplace.

The AWS CloudFormation template for this guide includes configuration parameters that you can customize. Some of these settings, such as instance type, will affect the cost of deployment. For cost estimates, see the pricing pages for each AWS service you will be using.

Tip: After you deploy MeghaAI, we recommend that you enable the AWS Cost and Usage Report to track costs associated with deployment. This report delivers billing metrics to an S3 bucket in your account. It provides cost estimates based on usage throughout each month and finalizes the data at the end of the month. For more information about the report, see the AWS documentation.

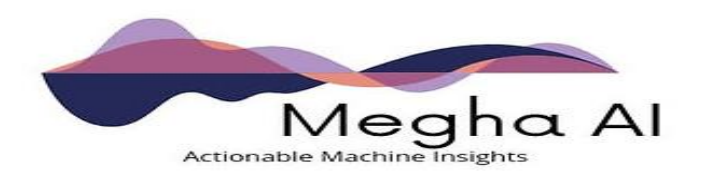

# **Deployment and Solution Architecture**

Deploying this Quick Start for a new virtual private cloud (VPC) with default parameters builds the following environment in the AWS Cloud.

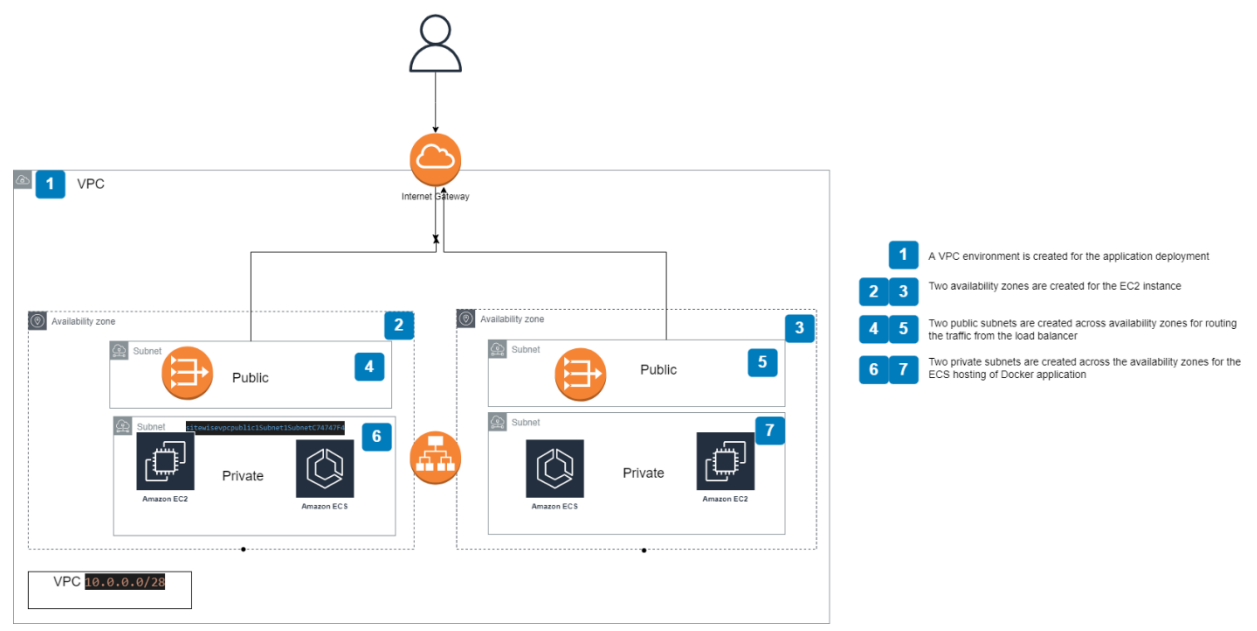

Deployment components of the architecture:

- A Virtual Private Cloud (VPC) configured with public subnets, to provide you with your own virtual network on AWS.
- Internet gateway
- In the public subnets:
  - Managed NAT gateways to allow outbound internet access for resources in the private subnets.
- In the private subnets:
  - Grafana Server deployed on an Amazon EC2 instance within your VPC with appropriate security permissions.

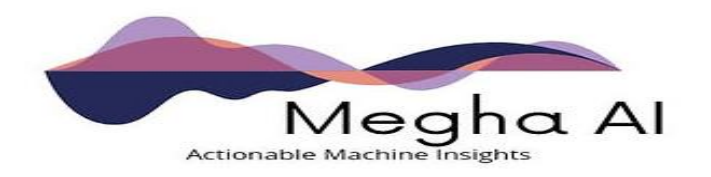

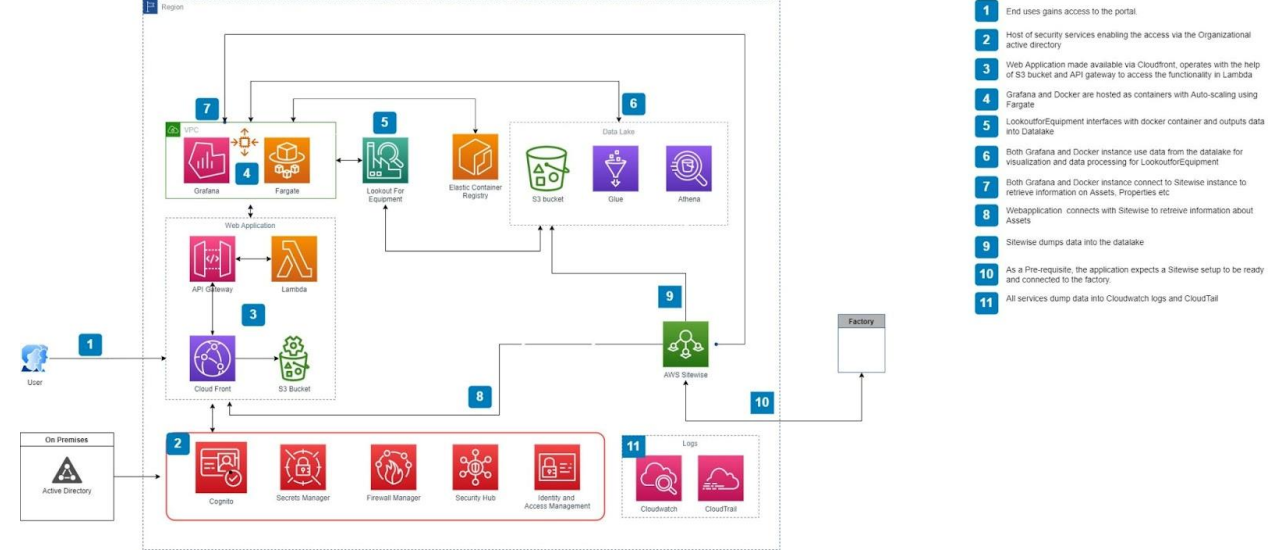

Solution architecture below depicts MeghaAI RAIN application architecture:

# **Deployment Planning**

This Quick Start assumes familiarity with a basic understanding of data architecture and visualization. This deployment guide also requires a moderate level of familiarity with AWS services. If you're new to AWS, visit the Getting Started Resource Center and the AWS Training and Certification website for materials and programs that can help you develop the skills to design, deploy, and operate your infrastructure and applications on the AWS Cloud.

## **AWS Account**

If you don't already have an AWS account, create one at <u>https://aws.amazon.com</u> by following the on-screen instructions. Your AWS account is automatically signed up for all AWS services. You are charged only for the services you use.

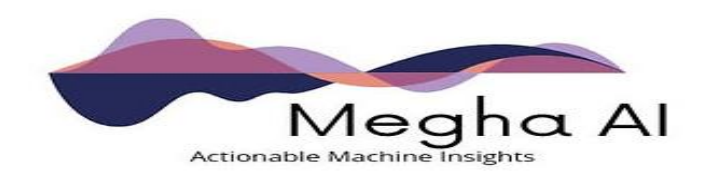

## Technical requirements

This deployment is completed via AWS CloudFormation template. The deployment takes about 20 mins on a customer AWS account. Before you launch the MeghaAI RAIN CloudFormation template, your account must be configured as specified in the following table. Otherwise, deployment might fail.

| IAM<br>permissions | To start deployment, you must log in to the AWS<br>Management Console with AWS Identity and Access<br>Management (IAM) permissions for the resources and<br>actions the templates will deploy. The Administrator<br>Access managed policy within IAM provides sufficient<br>permissions, although your organization may choose to<br>use a custom policy with more restrictions. |
|--------------------|----------------------------------------------------------------------------------------------------|
| loT<br>SiteWise    | Edge devices and equipment must be configured to send data to Amazon IoT SiteWise.                                                                                                    |
| Region             | Ensure your region is set to the same region in which AWS IoT SiteWise is configured                                                                                                    |
| OS<br>Supported    | Linux                                                                                                    |
| Sizing             | 2 EC2 Machines T2 Micro                                                                                                    |

## **Security Best Practices**

Please review AWS security best practices for additional guidance: <u>https://aws.amazon.com/architecture/security-identity-compliance</u>.

MeghaAl strongly recommends the following best practices.

- 1. Avoid the use of the "root" account and Ensure MFA is enabled for the "root" account and ensure no root account access key exists.
- 2. Ensure multi-factor authentication (MFA) is enabled for all IAM users that have a console password

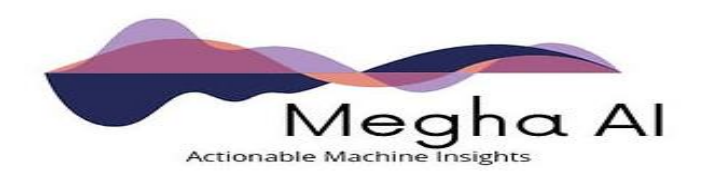

- 3. Ensure access keys are rotated every 90 days or less
- 4. Ensure IAM policies that allow full "\*:\*" administrative privileges are not created
- 5. Ensure IAM password policies are very secure.
- 6. AWS Cloud Trail: Ensure CloudTrail is enabled in all regions and Ensure CloudTrail log file validation is enabled
- 7. Recommend enabling AWS Security Hub.

### **Deployment Resources**

Below table lists public resources, IAM roles, Keys and VPC resources created that will be created by the deployment.

#### Public Resources

| Public Resource                  | Purpose              | Encryption |
|----------------------------------|----------------------|------------|
| S3 Bucket                        | Hosts Static Website | None       |
| Grafana, EC2 Instance/EBS volume | Data Visualizer      | None       |

#### IAM Roles

| Resource                        | Role Name                                     | Purnose                                                                                                    |
|---------------------------------|-----------------------------------------------|----------------------------------------------------------------------------------------------------|
| AWS Lambda                      | AWSLambdaExecutionRole                        | Used by these lambda function:<br>Save state lambda,mqtt update lambda,<br>generateInferenceData lambda, copy<br>master data lambda, |
| Grafana                         | AllowSecretManagerRole                        | Used by Grafana EC2 instance                                                                                                    |
| Amazon ECS                      | ECSTaskExecutionRole                          | Used ECS execution                                                                                                    |
| Amazon ECS                      | ECSTaskRole                                   | Used by ECS task definition for Flask application                                                                                    |
| AWS Lambda, AWS<br>IoT SiteWise | IoTSiteWiseExportToS3CoreAccessToFirehoseRole | Used for IoT Topic rule to get data<br>from IoT SiteWise when IoT SiteWise<br>property updates                                       |
| AWS Lambda, AWS<br>IoTSiteWise  | IoTSiteWiseExportToS3MetadataFunctionRole     | Used by lambda function to export<br>metadata from IoT SiteWise to<br>Amazon S3                                                      |

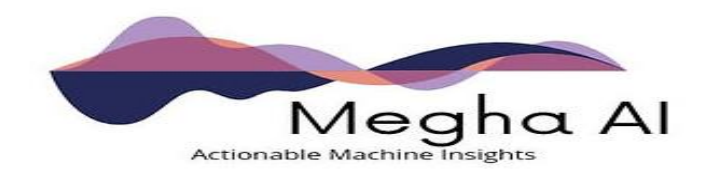

| AWS Lambda, AWS<br>IoT SiteWise | IoTSiteWiseExportToS3TransformFunctionRole | This Role allows lambda to store<br>runtime logs for the transform function                                               |
|---------------------------------|--------------------------------------------|----------------------------------------------------------------------------------------------------|
| Amazon Kinesis<br>Data Firehose | IoTSiteWiseKinesisDeliveryRole             | The role allows Kinesis Data Firehose<br>to perform operations on the S3<br>Bucket, AWS Glue Table and Lambda<br>function |
| Amazon<br>lookoutequipment      | ExecuteL4ERole                             | This Role is required to execute<br>Lookout For Equipment                                                                 |
| Cognito                         | confirmcognitorole                         | Used by cognito to confirm<br>AWS Lambda                                                                                  |
| CloudWatch Logs                 | sitewiseapiCloudWatchRole                  | Used for API Amazon CloudWatch logs                                                                                       |
| SiteWise                        | sitewiselambdarole                         | Used by IoT Sitewise get asset Lambda                                                                                     |
| Lambda                          | sitewisereportServiceRole                  | Used by report Lambda                                                                                                    |
| Cognito                         | sitewisesignin                             | Used by cognito login Lambda                                                                                              |

### Secret Keys

| Key             | Location | Purpose                         | Rotation Policy                     |
|-----------------|----------|---------------------------------|-------------------------------------|
| meghaairesource |          | Authorizes API keys for Grafana | None, can be configured by customer |
| emcresource     |          |                                 | None, can be configured by customer |

### **VPC** Resources

| SitewiseVPC                          | VPC                  | VPC created for the whole app                               |
|--------------------------------------|----------------------|-------------------------------------------------------------|
| sitewisevpc                          | VPCGatewayAttachment | used for VPC and Internet Gateway attachment                |
| ECSSecurityGroup                     | SecurityGroup        | used by ECS Service                                         |
| ECSSecurityGroupIngressFromPublicALB | SecurityGroupIngress | used by ECS Load balancer Security Group                    |
| ECSSecurityGroupIngressFromSelf      | SecurityGroupIngress | used by ECS Security Group                                  |
| PublicLoadBalancerSecurityGroup      | SecurityGroup        | It is a security Group used by<br>Application Load Balancer |

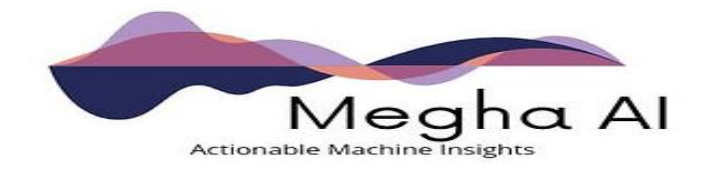

#### Load Balancers

| Resource                   | Name                   | Purpose                                                   |
|----------------------------|------------------------|-----------------------------------------------------------|
| GrafanaElasticLoadBalancer | ElasticLoadBalancingV2 | This load balancer is used for<br>Grafana EC2 instance    |
| GrafanaALBTargetGroup      | TargetGroup            | This target is used by<br>GrafanaElasticLoadBalancer      |
| grafanaALBListener         | Load balancer Listener | This Listener is used by<br>GrafanaElasticLoadBalancer    |
| GrafanaAutoScalingGroup    | AutoScalingGroup       | This Autoscaling group is used for Grafana EC2 instance   |
| FlaskElasticLoadBalancer   | ElasticLoadBalancingV2 | This load balancer is used for<br>Flask App               |
| FlaskALBTargetGroupPublic  | TargetGroup            | This target is used by<br>FlaskElasticLoadBalancer        |
| FlaskALBTargetGroup        | TargetGroup            | This target is used by<br>FlaskElasticLoadBalancer        |
| FlaskALBListener           | Load balancer Listener | This Listener is used by<br>FlaskElasticLoadBalancer      |
| LoadBalancerRule           | ListenerRule           | This Listener Rule is used by<br>FlaskElasticLoadBalancer |

### **CloudFront Distribution**

| Resource                          | Name       | Purpose                   |
|-----------------------------------|------------|---------------------------|
| SitewiseWebCloudFrontDistribution | CloudFront | website hosting to https  |
| GrafanaCloudFrontDistribution     | CloudFront | ec2 machine http to https |
| FlaskCloudFrontDistribution       | CloudFront | flap app http to https    |

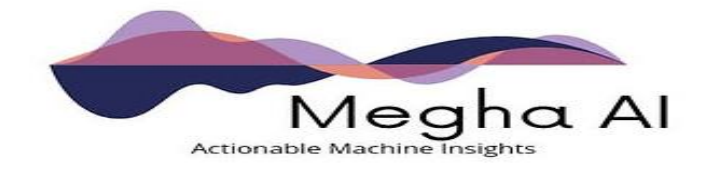

# **Deployment Steps**

- 1. Sign in to your AWS account on the <u>AWS console</u> with an IAM user role that has the necessary permissions. For details, see Planning Deployment earlier in this guide.
- 2. Ensure your Region is set to us-east-1

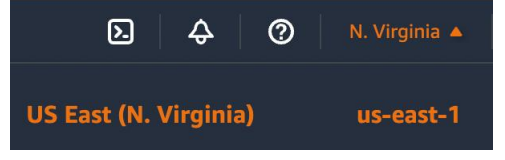

- 3. Navigate to the CloudFormation service via the search bar
  - CloudFormation ☆
    Create and Manage Resources with Templates
- 4. Select "Create Stack"

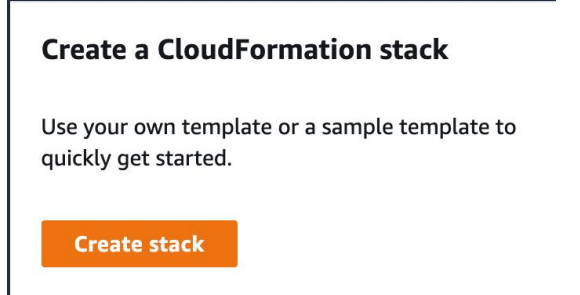

5.Under "Prerequisite - Prepare template" select "Template is ready"

6. Under "**Specify template**" select "Upload a template file" and upload the yaml file provided by Megha AI

7. Enter a **Stack Name** (example: MeghaAl-Customer-Stack)

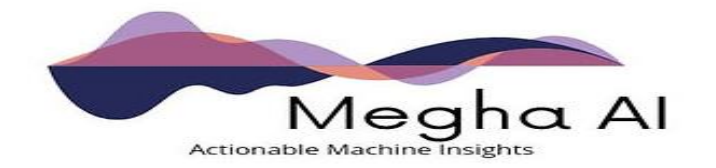

| Stack name                                                           |          |  |
|----------------------------------------------------------------------|----------|--|
| Stack name                                                           |          |  |
| My-Stack-Name                                                        |          |  |
| Stack name can include letters (A-Z and a-z), numbers (0-9), and das | hes (-). |  |

8. Provide a AdminUserId and AdminUserPassword, this will be the login information to your insight's platform

9. Provide a **GlobalResourcePrefix**, this prefix appears in the name of global resources that this stack creates

10. Hit next to navigate to Configure stack options

11. Select Next to navigate to Review

12. Scroll to the bottom of the page and under **Capabilities** select "*I* acknowledge that AWS CloudFormation might create IAM resources with custom names."

13. Select "**Create Stack**", at this stage the AWS services associated with Megha AI will begin to spin up- this process takes around 5-10 minutes:

| Parameters<br>Parameters are defined in your template and allow you to input custom values when you create or update a stack.                                                                    |
|----------------------------------------------------------------------------------------------------|
| AdminUserId<br>User ID for admin login (for example, john123, barun.mishra).                                                                                                    |
| admin                                                                                                    |
| AdminUserPassword<br>Password for admin login (for example, abc@123I, harry123#).                                                                                                    |
|                                                                                                    |
| ContainerCpu<br>How much CPU to give the Flask container. 1024 is 1 CPU.                                                                                                    |
| 2048                                                                                                    |
| ContainerMemory<br>How much memory in megabytes to give the Flask container. 1024 is 1 GB.                                                                                                    |
| 8192                                                                                                    |
| GlobalResourcePrefix<br>This prefix appears in the name of global resources that this stack creates (for example, Amazon S3 buckets and AWS IAM roles). Valid characters: a-z, 0-9 and lowercase |
| customerprefix                                                                                                    |
| InstanceType<br>WebServer EC2 Instance type                                                                                                    |
| t2.small 🔻                                                                                                    |
| ServiceName<br>The name of an Amazon ECS service. Valid characters: a-z, 0-9 and lowercase                                                                                                    |
| meghaecsservice                                                                                                    |

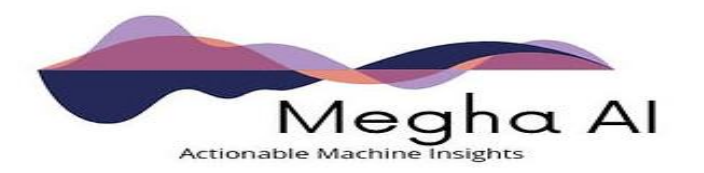

# **Deployment Validation**

1. Once your stack status is "CREATE\_COMPLETE", you are ready to view machine insights

## Status

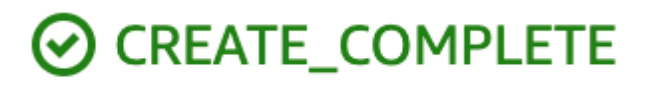

2. To arrive at your platform website, select "Outputs" under the created Stack and select the link associated with the key "websiteURL"

| Outputs (2)        |  |   |       |             | C |
|--------------------|--|---|-------|-------------|---|
| Q Search outputs   |  |   |       |             | ۲ |
| Key 🔺 Value        |  |   | ion ⊽ | Export name | ▽ |
| grafanaUrl http:// |  | - |       | -           |   |
| websiteURL http:// |  |   |       | -           |   |

3. You should now be able to view the asset navigator, and all assets connected in AWS IoT Sitewise will appear in real time.

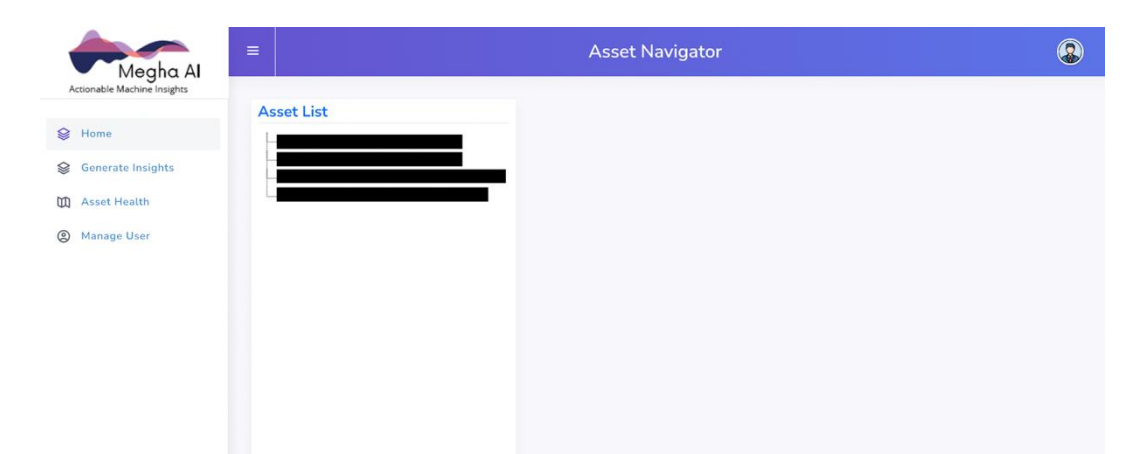

4. To create insights, select "Generate Insights" in the left side menu

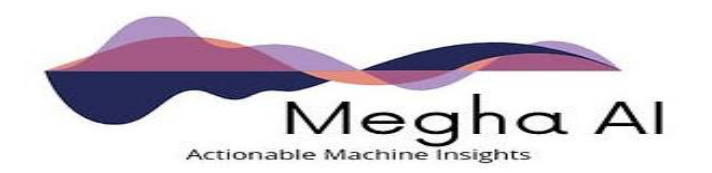

| Megha Al          | Asset Navigator | ٩ |
|-------------------|-----------------|---|
| Asset List        |                 |   |
| Home -            |                 |   |
| Generate Insights |                 |   |
| Asset Health      |                 |   |
| Manage User       |                 |   |
|                   |                 |   |
|                   |                 |   |
|                   |                 |   |
|                   |                 |   |
|                   |                 |   |
|                   |                 |   |
|                   |                 |   |
|                   |                 |   |

5. Select your assets, properties, and graphs and start building your dashboard.

6. To access the Grafana dashboard directly, select "Outputs" under the created Stack and select the link associated with the key "grafanaUrl"

| Outputs (2)      |          |                             | C               |
|------------------|----------|-----------------------------|-----------------|
| Q Search outputs |          |                             | ۲               |
| Key 🔺 Value      | $\nabla$ | Description $\triangledown$ | Export name 🛛 🕈 |
| grafanaUrl       |          | 2                           | -               |
| websiteURL       |          | -                           | ÷               |

# **Troubleshooting**

AWS CloudFormation stack CREATE\_FAILED error – Recommend to delete and re-launch of the MeghaAI CloudFormation template. You can refer to AWS CloudFormation troubleshooting documentation for more information:

https://docs.aws.amazon.com/AWSCloudFormation/latest/UserGuide/troubl eshooting.html

If you encounter problems related to dependencies, the following section will help you to troubleshoot.

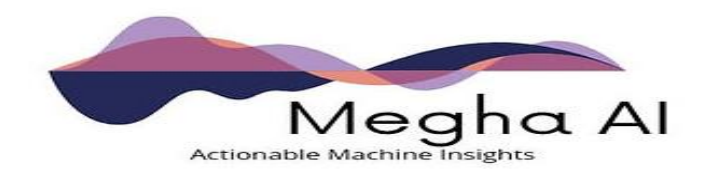

- <u>AWS IoT SiteWise</u> dependency
  - If the AWS IoT SiteWise is not reachable either because it is down or user does not have the permission.
    - Home Tab/Generate Insights / Assets Health pages show following appropriate messages. Further steps needed to resolve this. Example of Home tab is shown below
      - AWS IoT SiteWise is not reachable.
      - You do not have permission to access the AWS IoT SiteWise .

| Megha Al                                 | =                                                              | Asset Navigator                           | 8     |
|------------------------------------------|----------------------------------------------------------------|-------------------------------------------|-------|
| Assentia Machine Insights                | Asset List<br>This will be blank if<br>sitewise cannot be read | AWS IoT SIteWise is not reachable         |       |
| Manage User                              |                                                                |                                           |       |
| Megha Al<br>Actionative Machene Insujets | =                                                              | Asset Navigator                           | 8     |
| Home     Generate Insights               | Asset List<br>This will be blank if<br>sitewise cannot be read | You do not have permission to AWS IoT Sit | eWise |
| <ul> <li>Manage User</li> </ul>          |                                                                |                                           |       |

<u>Amazon Lookout for Equipment dependency</u>

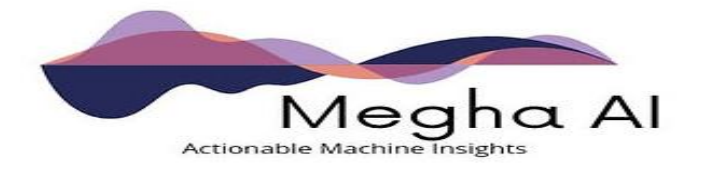

- If the Amazon Lookout for Equipment service is not reachable because it is down or user does not have the permission. Further steps needed to resolve this.
  - Assets Health pages show following appropriate messages.
    - Amazon Lookout for Equipment is not reachable.
    - You do not have permission to access the Amazon Lookout for Equipment.
- <u>Grafana Server</u> dependency
  - When Grafana server is down, the site cannot be reached the following message will appear on the grafana URL.

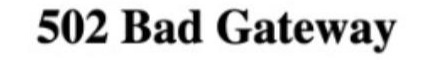

- o AWS IoT SiteWise dependency at Grafana UI
  - If AWS IoT SiteWise is not reachable either because it is down or user does not have the permission. Further steps needed to resolve this. Appropriate message appears, example of "Access denied from permission is shown below".

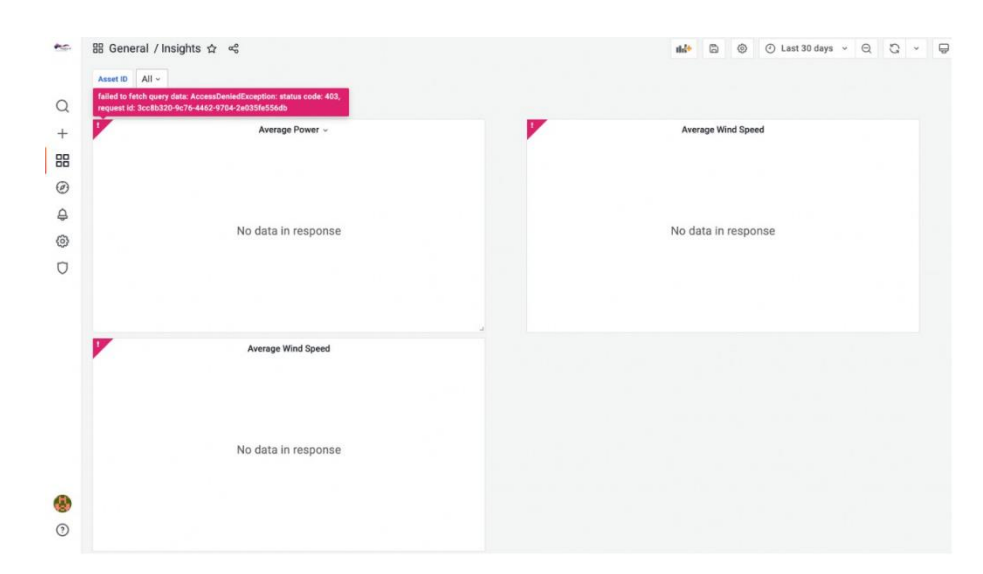

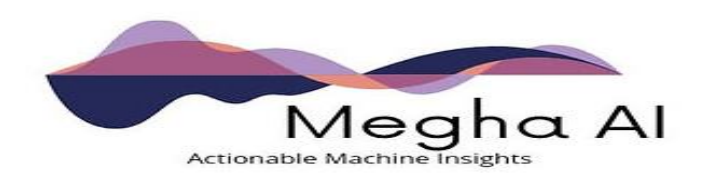

 Additional troubleshooting using Analyze Cloud Watch Logs for Failures

The application creates and logs following log groups in the aws cloud watch service for the purpose of additional monitoring, generating insights and dashboards.

| CloudWatch ×  | Log groups (186)<br>By default, we only load up to 10000 log groups. |                                                                   |
|---------------|----------------------------------------------------------------------|-------------------------------------------------------------------|
| Billing       | C     Actions     View in Logs Insights       Q     /meghaai         | Create log group       X       Exact       22 matches       match |
| Log groups    | Log group                                                            | ▲ Retenti マ Metric filters マ Contrib                              |
| Logs Insights | /meghaai/Asset-Navigation                                            | Never expire                                                      |
| Metrics       | /meghaai/Assets-Health                                               | Never expire                                                      |
| All metrics   | /meghaai/Insights-Generation                                         | Never expire                                                      |
| Streams       | /meghaai/manage-users                                                | Never expire                                                      |
|               | /meghaai/view-Insights                                               | Never expire                                                      |

| CloudWatch $	imes$    | /meghaai/As                 | set-Navigation                    | Actions <b>view</b> in Logs | s Insights Search log group |
|-----------------------|-----------------------------|-----------------------------------|-----------------------------|-----------------------------|
| Favorites 🕨           | ▼ Log group deta            | ails                              |                             |                             |
| Billing               | Retention                   | Creation time                     | Stored bytes                | ARN                         |
| Logs                  | Never expire                | 3 hours ago                       |                             | arn:aws:logs:us-east-       |
| letrics               | KMS key ID                  | Metric filters                    | Subscription filters        | group:/meghaai/Asset-       |
| ll metrics            |                             | 0                                 | 0                           | Navigation:*                |
| xplorer               |                             |                                   |                             | Contributor Insights rules  |
| treams                |                             |                                   |                             | -                           |
| -Ray traces           |                             |                                   |                             |                             |
| ervice map            | Log streams Me              | tric filters Subscription filters | Contributor Insights Tag    | Js                          |
| aces                  |                             |                                   |                             |                             |
| vents                 | Log streams (1)             |                                   | C Delete Crea               | te log stream Search all    |
| pplication monitoring | <b>Q</b> Filter log streams | or try prefix search              |                             | < 1 > @                     |
| erviceLens Map        | Log stream                  |                                   | ▼ Last event time           |                             |
| source Health         | Logstitum                   |                                   |                             |                             |
|                       | 2022/01/25/                 | ¢LATEST114f7652b71c447a2aa951     | 2022-02-22 11·57·12 (LITC+0 | )E-70)                      |

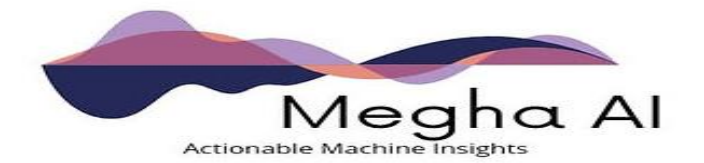

## **Health Check**

The health of the application is determined by the health of the different AWS services making up the application. MeghaAI product depends on the availability and performance of different AWS services as depicted in the architecture diagrams.

The application creates two load balancers, one for the Grafana server and one for the flask server. These two load balances have naming conventions as shown below , GlobalPrefixName is name of the parameter in cloud formation template and is given by the user.

'GlobalPrefixName-grafana-\*'

'GlobalPrefixName-flask-\*'

Example is shown below with GlobalPrefixName = update

| copuery reservations                                                | Create Load Balancer                                 |                                | <del>0</del> ¢                                          |
|---------------------------------------------------------------------|------------------------------------------------------|--------------------------------|---------------------------------------------------------|
| ▼ Images                                                            | Actions A                                            |                                | • ·                                                     |
| AMIS New                                                            | Q Filter by tags and attributes or search by keyword |                                | $ \langle \langle 1 \text{ to 2 of 2} \rangle \rangle $ |
| AMI Catalog                                                         | Name                                                 | DNS name     State             | - VPC ID                                                |
| Elastic Block Store                                                 | updat-Flask-18JEV6QKE0TMY                            | updat-Flask-18JEV6QKE0T Active | vpc-0eb33ed6159577200                                   |
| Volumes New                                                         | updat-Grafa-MREZXYEZOHGZ                             | updat-Grafa-MREZXYEZOH Active  | vpc-0eb33ed6159577200                                   |
| Snapshots New                                                       |                                                      | ]                              |                                                         |
| Lifecycle Manager New                                               |                                                      |                                |                                                         |
| <ul> <li>Network &amp; Security</li> <li>Security Groups</li> </ul> |                                                      |                                |                                                         |

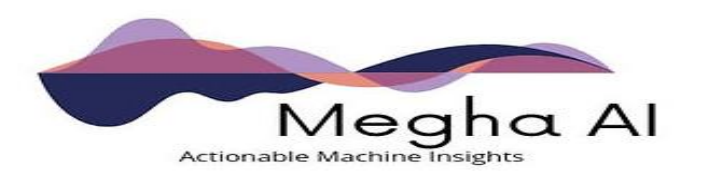

The corresponding target groups for the Grafana load balancer is shown below

| ▼ Images              | IP address type    | Load h                 | alancer                                  |        |              |                        |
|-----------------------|--------------------|------------------------|------------------------------------------|--------|--------------|------------------------|
| AMIs New              | IPv4               | updat-                 | -Grafa-MREZXYEZOHGZ                      |        |              |                        |
| AMI Catalog           |                    | 2                      |                                          |        |              |                        |
| Elastic Block Store   | Total targets      | Healthy                | Unhealthy                                | Unused | Initial      | Draining               |
| Volumes New           | 1                  | ⊘ 1                    | <b>⊗</b> 0                               | ··· 0  | J 0          | ⊝ 0                    |
| Snapshots New         | •                  |                        | _                                        |        |              |                        |
| Lifecycle Manager New |                    |                        |                                          |        |              |                        |
| ▼ Network & Security  | Targets Monito     | oring Health c         | hecks Attributes                         | Tags   |              |                        |
| Security Groups       |                    |                        |                                          |        |              |                        |
| Elastic IPs           | Registered targe   | ets (1)                |                                          |        | C Deregister | Register targets       |
| Placement Groups      | C Filter recourses | hu proportu or valua   |                                          |        |              |                        |
| Key Pairs             | C Filter resources | by property or value   |                                          |        |              |                        |
| Network Interfaces    |                    |                        |                                          |        |              | Health Heal            |
| ▼ Load Balancing      | Instance ID        |                        | l.                                       | ♥ Port | ⊽ Zone ⊽     | status 🔻 statu<br>deta |
| Load Balancers        |                    |                        |                                          |        |              |                        |
| Target Groups New     | i-<br>016afdf1f22  | update<br>57fb4b 70036 | e1staging08-<br>calingGroup-<br>57133272 | 3000   | us-east-1b   | ⊘ healthy              |

The corresponding target groups for the flask load balancer is shown below

| capacity reservations            | Details                                  |                                            |                   |                         |
|----------------------------------|------------------------------------------|--------------------------------------------|-------------------|-------------------------|
| ▼ Images                         |                                          |                                            |                   |                         |
| AMIs New                         | Target type                              | Protocol : Port                            | Protocol version  | VPC                     |
| AMI Catalog                      | IP                                       | HTTP: 5001                                 | HTTP1             | vpc-0eb33ed6159577200 🗹 |
| ▼ Elastic Block Store            | IP address type<br>IPv4                  | Load balancer<br>updat-Flask-18JEV6OKE0TMY | ]                 |                         |
| Volumes New                      |                                          | Z                                          |                   |                         |
| Snapshots New                    | L                                        |                                            |                   |                         |
| Lifecycle Manager New            | Total targets Health                     | y Unhealthy                                | Unused Ir         | nitial Draining         |
| ▼ Network & Security             | 1 ⊗1                                     | <b>③</b> 0                                 | ⊕ 0               | 0 🕞 0                   |
| Security Groups                  |                                          |                                            |                   |                         |
| Elastic IPs                      | Targets Monitoring                       | Health checks Attributes                   | Tags              |                         |
| Placement Groups                 |                                          |                                            |                   |                         |
| Key Pairs                        |                                          |                                            |                   |                         |
| Network Interfaces               | Registered targets (1)                   |                                            | C Dere            | gister Register targets |
| ▼ Load Balancing                 | <b>Q</b> Filter resources by property of | or value                                   |                   | < 1 > ©                 |
| Load Balancers Target Groups New | □ IP address ▼                           | Port 🔻 Zone                                | ▼ Health status ▼ | Health status details   |
| ▼ Auto Scaling                   | 10.0.0.102                               | 5001 us-east-1b                            | ⊘ healthy         |                         |

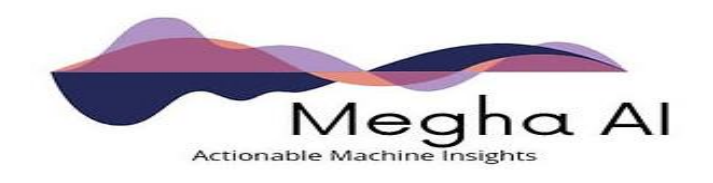

In normal working conditions, these will appear as 'healthy', implying that both Grafana server and the Amazon Lookout for Equipment are working normally.

 If Grafana service is down, the target group will show server as 'unhealthy' as shown below in the picture. Since the auto scaling feature is ON, the failure will automatically spins up stand by Grafana server.

| <ul> <li>Images</li> <li>AMIs New</li> <li>AMI Catalog</li> </ul> | IP address type<br>IPv4 | Load<br>updat                             | balancer<br>-Grafa-MREZXYEZOHGZ           |          |                       |                              |
|-------------------------------------------------------------------|-------------------------|-------------------------------------------|-------------------------------------------|----------|-----------------------|------------------------------|
| <ul> <li>Elastic Block Store</li> <li>Volumes New</li> </ul>      | Total targets           | Healthy                                   | Unhealthy<br>② 0                          | Unused   | Initial<br>④ <b>0</b> | Draining                     |
| Snapshots New<br>Lifecycle Manager New<br>Network & Security      | Targets Moni            | toring Health o                           | hecks Attributes                          | Tags     |                       |                              |
| Security Groups<br>Elastic IPs<br>Placement Groups<br>Key Pairs   | Registered targ         | <b>jets (1)</b><br>5 by property or value |                                           | C        | Deregister            | Register targets             |
| Network Interfaces                                                | Instance ID             | ) ⊽ Name                                  | 2 7                                       | 7 Port ⊽ | Zone ⊽                | Health Heal<br>status ⊽ deta |
| Target Groups New                                                 | i-<br>016afdf1f2        | 257fb4b updat<br>257fb4b 70030            | te1staging08-<br>GalingGroup-<br>67133272 | 3000     | us-east-1b            | unhealthy                    |

 If flask service is down, the target group will show server as 'unhealthy' as shown below in the picture. Since the auto scaling feature is ON, the failure will automatically spins up stand by flask service.

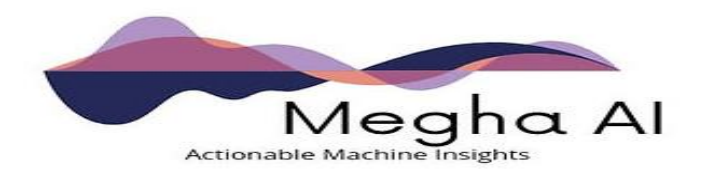

| AMIS New                                                                                                | Target type                                                                                             | P                                            | rotocol : Port           | Protocol version             | VPC        |                  |
|----------------------------------------------------------------------------------------------------|----------------------------------------------------------------------------------------------------|----------------------------------------------|--------------------------|------------------------------|------------|------------------|
| AMI Catalog                                                                                             | IP                                                                                                    | ۲                                            | ITTP: 5001               | HTTP1                        | vpc-0eb33  | 3ed6159577200 🗹  |
| Elastic Block Store                                                                                     | IP address type                                                                                         | L                                            | oad balancer             | 1                            |            |                  |
| Volumes New                                                                                             | IPv4                                                                                                    | u<br>5                                       | pdat-Flask-18JEV6QKE0TMY |                              |            |                  |
| Snapshots New                                                                                           |                                                                                                    |                                              |                          |                              |            |                  |
| Lifecycle Manager New                                                                                   | Total targets                                                                                           | Healthy                                      | Unhealthy                | Unused                       | Initial    | Draining         |
| Network & Security                                                                                      | 1                                                                                                    | ⊙ 1                                          | ⊗ 0                      | ⊙ 0                          | ④ 0        | ⊝ 0              |
|                                                                                                    |                                                                                                    |                                              |                          |                              |            |                  |
| Security Groups                                                                                         |                                                                                                    |                                              |                          |                              |            |                  |
| Security Groups<br>Elastic IPs                                                                          | Targets Moni                                                                                            | toring Hea                                   | alth checks Attributes   | Tags                         |            |                  |
| Security Groups<br>Elastic IPs<br>Placement Groups                                                      | Targets Moni                                                                                            | toring Hea                                   | lth checks Attributes    | Tags                         |            |                  |
| Security Groups<br>Elastic IPs<br>Placement Groups<br>Key Pairs                                         | Targets Moni                                                                                            | toring Hea                                   | Ith checks Attributes    | Tags                         |            |                  |
| Security Groups<br>Elastic IPs<br>Placement Groups<br>Key Pairs<br>Network Interfaces                   | Targets Moni                                                                                            | toring Hea                                   | alth checks Attributes   | Tags                         | Deregister | Register targets |
| Security Groups<br>Elastic IPs<br>Placement Groups<br>Key Pairs<br>Network Interfaces<br>Load Balancing | Targets     Moni       Registered targ       Q. Filter resources                                        | toring Hea<br>Jets (1)                       | alth checks Attributes   | Tags                         | Deregister | Register targets |
| Security Groups<br>Elastic IPs<br>Placement Groups<br>Key Pairs<br>Network Interfaces<br>Load Balancers | Targets     Moni       Registered targ     Q. Filter resources       Q. Filter resources     IP address | toring Hea<br>Jets (1)<br>s by property or v | alue                     | Tags<br>C<br>→ Health status | Deregister | Register targets |

0

 If the service is found unhealthy, the alarm on UnhealthyHostCount metric provided by ELB trigger the SNS email notification to the users. The details for Grafana server configuration as an illustration are provided below in the screen shots.

| Browse Query Graphed metrics (1) Options Source                   | Add math 🔻 Add query 🔻            |
|-------------------------------------------------------------------|-----------------------------------|
| Metrics (34)                                                      | Graph with SQL Graph search       |
| All > ApplicationELB > Per AppELB, per AZ, per TG Metrics Q updat | ×                                 |
| UnHealthyHostCount                                                |                                   |
| □ LoadBalancer (34) ▲ AvailabilityZone ▲ TargetGroup              | Metric name                       |
| ☑   app/updat-Grafa-MREZXY ▼   us-east-1b ▼   targetgroup/u       | pdat-Grafa ▼ UnHealthyHostCount ▼ |
|                                                                   | •                                 |
|                                                                   | Cancel Select metric              |

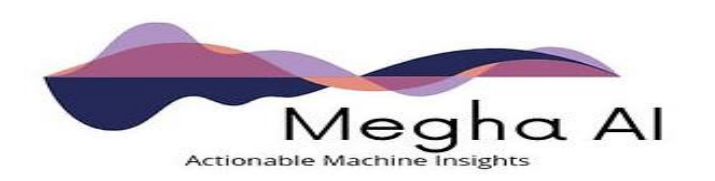

|                                                               | Statistic<br>Q Average                      | ×                      |
|---------------------------------------------------------------|---------------------------------------------|------------------------|
|                                                               | Period                                      | ▼                      |
| Conditions                                                    |                                             |                        |
| Threshold type                                                | _                                           |                        |
| • Static<br>Use a value as a threshold                        | Anomaly detection<br>Use a band as a thresh | old                    |
| Whenever UnHealthyHostCount is<br>Define the alarm condition. |                                             |                        |
| • Greater<br>> threshold Greater/Equal<br>>= threshold        | Lower/Equal<br><= threshold                 | C Lower<br>< threshold |
| than                                                          |                                             |                        |
| 3                                                             |                                             |                        |
| Must be a number                                              |                                             |                        |

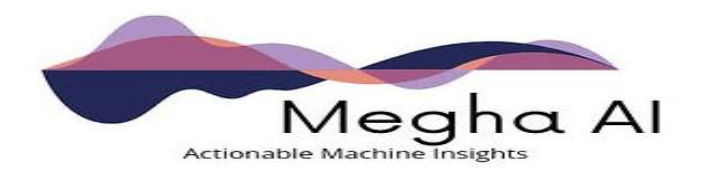

#### Alarm state trigger

Define the alarm state that will trigger this action.

#### 🗿 In alarm

The metric or expression is outside of the defined threshold.

O OK

The metric or expression is within the defined threshold.

#### Insufficient data The alarm has just started or not enough data is available.

#### Select an SNS topic

Define the SNS (Simple Notification Service) topic that will receive the notification.

Select an existing SNS topic

• Create new topic

Use topic ARN

#### Create a new topic...

The topic name must be unique.

Meghaai-Unhealthy-Grafana

SNS topic names can contain only alphanumeric characters, hyphens (-) and underscores (\_).

#### Email endpoints that will receive the notification...

Add a comma-separated list of email addresses. Each address will be added as a subscription to the topic above.

Krishan@meghaai.com

user1@example.com, user2@example.com

## Add name and description

#### Name and description

Alarm name

Grafana-Server-Meghaai

Alarm description - optional

Alarm when the Grafana Server is found non - healthy

Up to 1024 characters (52/1024)

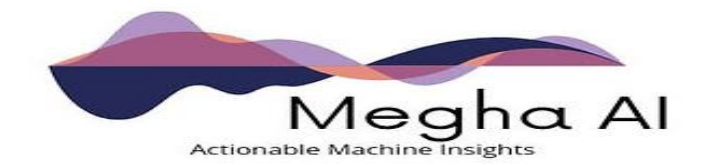

#### Remove

#### CloudWatch > Alarms > Grafana-Server-Meghaai

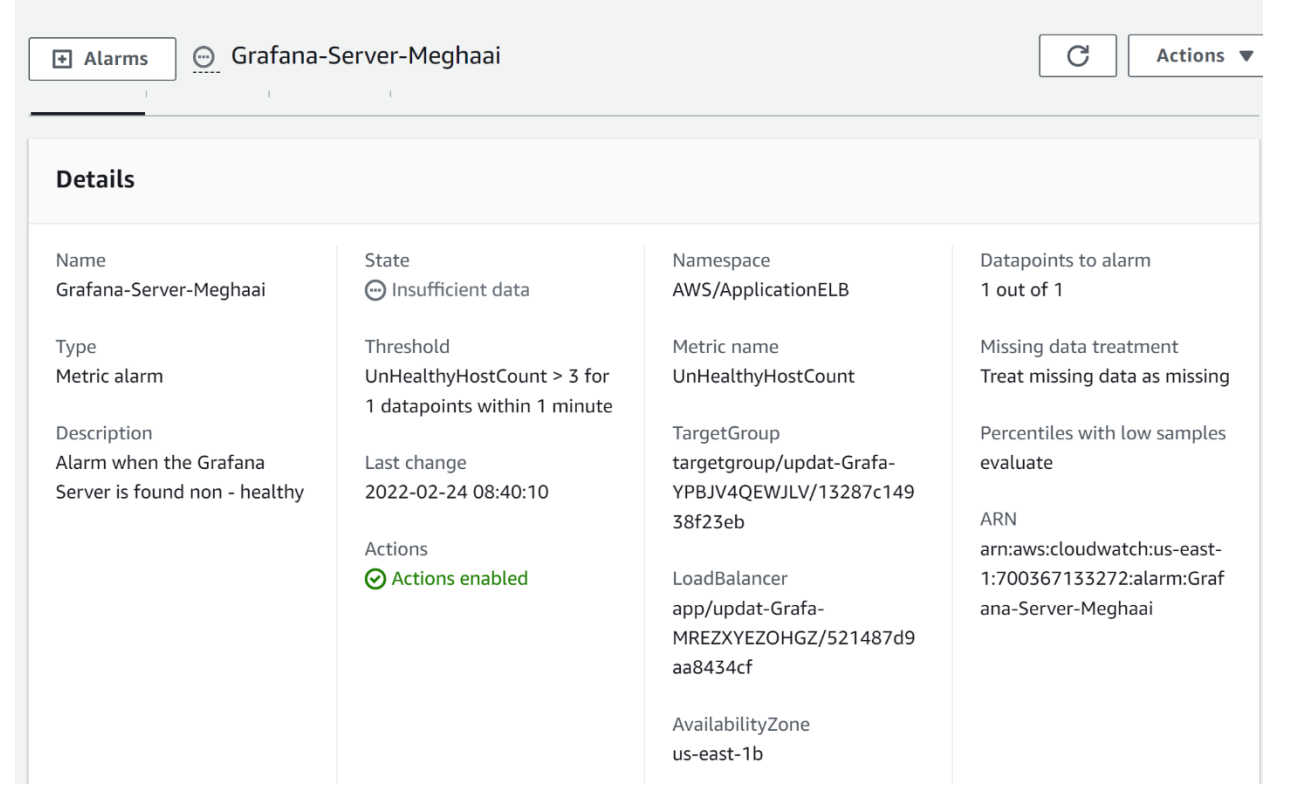

# **Backup and Recovery**

MeghaAl recommends enabling AWS Backup, which provides an ideal solution for implementing standard backup plans for your AWS resources in an AWS account. Because AWS Backup supports multiple AWS resource types, it makes it easier to maintain and implement a backup strategy.

## Maintenance

On faults the default solution is a reinstallation of the software, which includes deletion of the CloudFormation template and reinstallation (see

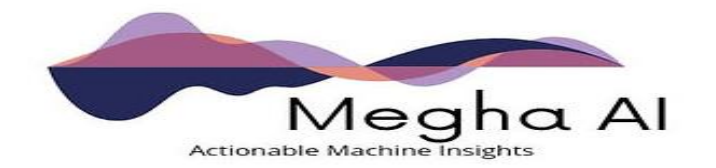

deployment guide for details). However, the customer should contact the MeghaAl support line before attempting any action.

On accidental deletion or removal of any component and/or AWS services, the software may lose some or all capabilities. Customers can contact the MeghaAI support for a copy of the CloudFormation template for reinstallation. MeghaAI software updates are run by using CloudFormation template which in turns updates both the server-side software and the web application.

## **Support**

If you need additional support from MeghaAI, please contact <u>support@meghaai.com</u>.

Note: At this point of time we have only one level of support. We plan to upgrade to multiple levels in future.

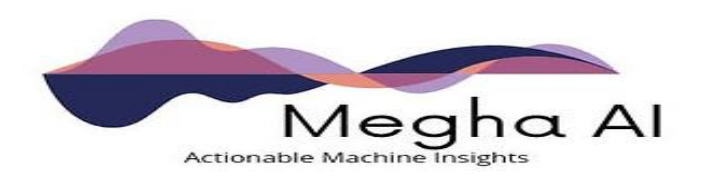